## Cic FORMS Quick Start Guide

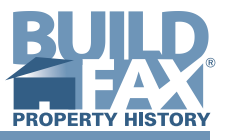

#### 1. Enter Address of Subject and the Comparables

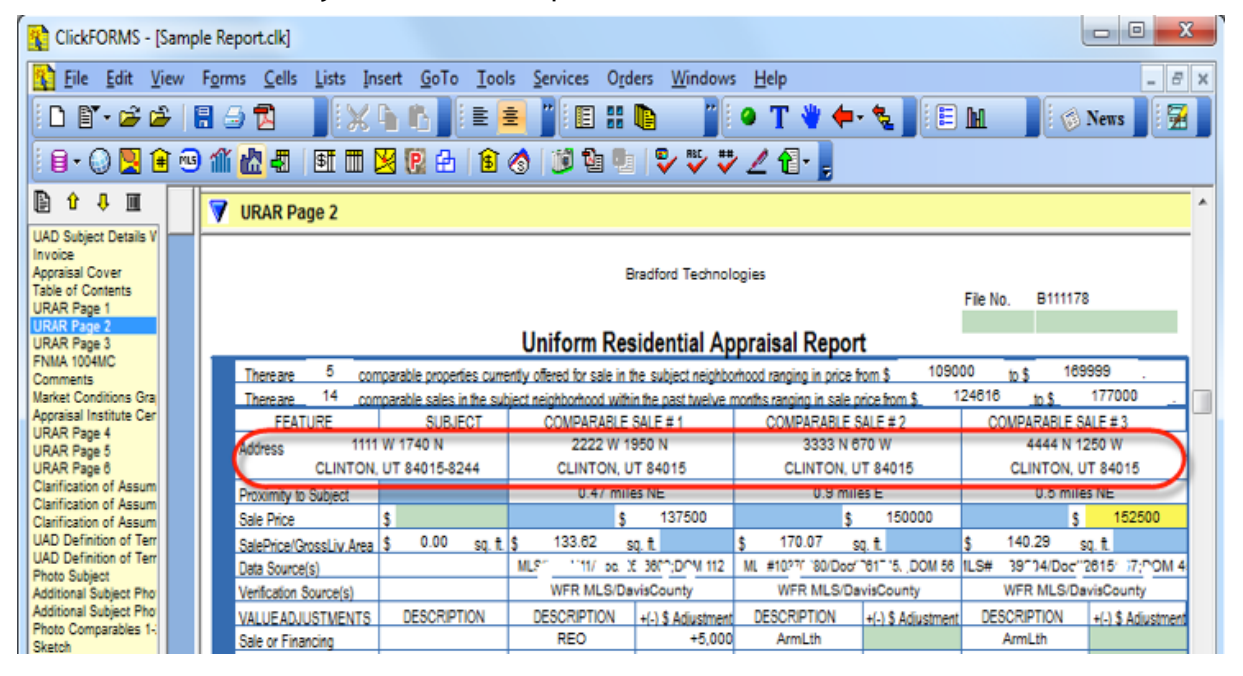

### 2. Click on Services Menu and Click on "BuildFax Permit History" option

| ClickFORMS - [Sample R                              | eport.clk]                                             |                              | _                           |                       |              |                 |                    |                   | - • <b>X</b>       |
|-----------------------------------------------------|--------------------------------------------------------|------------------------------|-----------------------------|-----------------------|--------------|-----------------|--------------------|-------------------|--------------------|
| File Edit View For                                  | ms <u>C</u> ells <u>L</u> ists <u>I</u> nsert <u>G</u> | oTo <u>T</u> ools <u>S</u> e | rvices O <u>r</u> d         | ers <u>W</u> indows   | <u>H</u> elp |                 |                    |                   | - 8 X              |
| 🗄 🗅 💕 • 🖨 🎽 🔚 🛛                                     | 🖻 🖪 👘 🛯 🔛 🚯 🚯                                          | 🕴 🗄 👱 🗸                      | UAD Com                     | pliance ON            |              | 👋 🔶 -           | * 🐛 📲 🗄            | M 🛛 🖾             | News 🛛 😨           |
| i 🛛 • 🕡 🖳 î 🐵 11                                    | í 🚵 📲 🗏 🖭 🗂 🔀 🔞                                        | 🗄 🔒 🚰                        | Click                       | Here                  |              | •               |                    |                   |                    |
| 🖹 û 4 🔳 🛛 🔽                                         | URAR Page 2                                            |                              | BuildFax                    | mit History           |              | )               |                    |                   | ^                  |
| UAD Subject Details V<br>Invoice<br>Appraisal Cover |                                                        |                              | <u>Pictomet</u><br>Flood Ma | n/Merial Imager<br>ps | ×            | /               |                    |                   |                    |
| Table of Contents<br>URAR Page 1<br>URAR Page 2     |                                                        |                              | Flood Zor                   | ne Data Only          |              |                 |                    | File No. B111178  |                    |
| URAR Page 3<br>FNMA 1004MC                          | Thereare 5 comparable of                               | 13                           | Property /                  | Analysis              |              | I Report        | am \$ 1090         | 00 6 169          | 999                |
| Market Conditions Gra                               | Thereare <sup>14</sup> comparable s                    | ales in the subjec           | Prop <u>e</u> rty a         | and Comp Data         |              | ping in sale pr | ice from \$ 1      | 24616 to \$       | 177000 _           |
| Appraisal Institute Cer<br>URAR Page 4              | FEATURE S                                              | UBJECT                       | <u>C</u> ost Anal           | lysis                 |              | PARABLE S       | ALE # 2            | COMPARABLE S      | ALE # 3            |
| URAR Page 5<br>URAR Page 6                          | CLINTON, UT 840                                        | 15-8244                      | Get Censi                   | us Tract              |              | LINTON, U       | T 84015            | CLINTON, U        | T 84015            |
| Clarification of Assum<br>Clarification of Assum    | Proximity to Subject                                   | 1                            | 1004MC S                    | Service               |              | 0.9 mile        | 150000             | 0.5 mile          | 162600             |
| UAD Definition of Terr                              | SalePrice/GrossLiv.Area \$ 0.                          | 00 sq. ft. \$ mar            | Convicor I                  | Isaas Summan          |              | 70.07 sq        | a. ft.             | ş 140.29 s        | q. f.              |
| UAD Definition of Terr<br>Photo Subject             | Data Source(s)                                         |                              | Services L                  | 2sage summary         |              | 76080/Doc#2     | 2017458;DOM 50     | 1LS#1039504/Doo#2 | 2615167;DOM 4      |
| Additional Subject Pho                              | Verification Source(s)                                 |                              | WFR MLS/Da                  | visCounty             | W            | FR MLS/Dav      | visCounty          | WFR MLS/Da        | visCounty          |
| Additional Subject Pho<br>Photo Comparables 1-      | VALUEADJUSTMENTS DESC                                  | RIPTION DE                   | SCRIPTION                   | +(-) \$ Adjustment    | DESCR        | RIPTION         | +(-) \$ Adjustment | DESCRIPTION       | +(-) \$ Adjustment |
| Sketch                                              | Sale or Financing                                      |                              | REO                         | +5,000                | An           | mLth            |                    | ArmLth            |                    |
| Plat Map                                            | Concessions                                            | F                            | HA;4812                     | -4,812                | Con          | v;3200          | -3,200             | Conv;0            |                    |

### Cic FORMS Quick Start Guide

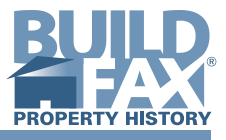

### 3. Click "Get Permit Data" button and wait for 2-5 minutes while ClickFORMS pulls the data.

| 020                                                                                                    |        |                                  | 1 <b></b>                        | 9 JE 19 -                  |               | 22                 |                      |                 |             |                  |
|----------------------------------------------------------------------------------------------------|--------|----------------------------------|----------------------------------|----------------------------|---------------|--------------------|----------------------|-----------------|-------------|------------------|
| 0 10                                                                                                    | V U    | RAR Page                         | 2                                |                            |               |                    |                      |                 |             |                  |
| A Cover<br>Contents<br>age 1<br>age 3<br>age 4                                                                  |        |                                  |                                  | Bra                        | dord Techn    | ologies<br>Apprai: | sal Report           | File N          | lo. 811117  |                  |
| age 5                                                                                                    | T      | hana kan                         | comparable properties current    | fy offered for cale in the | subject neigh | thorntood n        | anging in price from | \$ 109000       | m.5 10      | 9999             |
| X04MC                                                                                                    | 1      | hereare 1                        | 4 comparable sales in the public | tridtw boohood within the  | he past twelv | e months           | anging in sale price | Bom \$ 124610   | 5.05        | 177000           |
| ta<br>Conditions Gra                                                                                            |        | FEATURE                          | SUBJECT                          | COMPARABLE SA              | LE#1          | 0                  | OMPARABLE SALE       | E#2 C           | OMPARABLE   | SALE # 3         |
| Institute Cer                                                                                                   | A3     | dress                            | 1111 W 1740 N                    | 2222 W 1960 N 3333 N 670   |               |                    | W                    | 4444 N 1        | 1250 W      |                  |
| tion of Assum                                                                                                   | Buil   | BuildFax Property Permit Service |                                  |                            |               |                    |                      |                 |             |                  |
| finition of Terr<br>finition of Terr                                                                            |        |                                  |                                  |                            |               |                    | 5                    | Det Permit Date |             | Close            |
| I Subject Pho<br>I Subject Pho                                                                                  | Select | Type                             | Street Address                   | City                       | State         | Zip                | Notes                | # of Permits    | Last Permit | Permit Valuation |
| imparables 1-                                                                                                   | 17     | Subject                          | 1111 W 1740 N                    | CLINTON                    | UT            | 84015-             |                      |                 |             |                  |
| 202                                                                                                    | V      | Comp                             | 2222 W 1950 N                    | CLINTON                    | UT            | 84015              |                      |                 |             |                  |
| Map                                                                                                    | R      | Comp                             | 3333 N 670 W                     | CLINTON                    | UT            | 84015              |                      |                 |             |                  |
| Contraction of the second second second second second second second second second second second second second s | 177    | Comp                             | 4444 N 1250 W                    | CUNTON                     | UT            | 84015              |                      |                 | -           |                  |

4. When you see BuildFax Report on your screen, you can view all the pages by clicking Next Page button. Now you can transfer BuildFax reports to your appraisal report by clicking "Transfer to Report" button and you will see message "processing page..." while ClickFORMS transfers all the pages. Also you can save the BuildFax reports into a separate PDF file by clicking "Save As" button. Once you are done, Click Close button.

| lect             | Туре                     | Street Address                                                                                                    | City                                                                                                    | State                                                                                                 | Zip                                                                                          | Notes                                                                                                    | # of Permits                                         | Last Permit  | Permit Valuation |  |  |
|------------------|--------------------------|----------------------------------------------------------------------------------------------------|----------------------------------------------------------------------------------------------------|----------------------------------------------------------------------------------------------------|----------------------------------------------------------------------------------------------|----------------------------------------------------------------------------------------------------|------------------------------------------------------|--------------|------------------|--|--|
|                  | Subject                  | 2025 Ensign Way                                                                                                    | San Jose                                                                                                    | CA                                                                                                    | 95133                                                                                        |                                                                                                    | 2                                                    | 09/24/2002   | 0                |  |  |
| <b>v</b>         | Comp                     | 2049 Ensign Way                                                                                                    | San Jose                                                                                                    | CA                                                                                                    | 95133                                                                                        |                                                                                                    | 0                                                    | N/A          | 0                |  |  |
| 7                | Comp                     | 2051 BlueJacket Way                                                                                                    | San Jose                                                                                                    | CA                                                                                                    | 95133                                                                                        |                                                                                                    | 0                                                    | N/A          | 0                |  |  |
| •                | Comp                     | 1875 RIBISI WAY                                                                                                    | San Jose                                                                                                    | CA                                                                                                    | 95133                                                                                        |                                                                                                    | 3                                                    | 01/29/2009   | 0                |  |  |
| 7                | Comp                     | 1044 JUNESONG Way                                                                                                    | San Jose                                                                                                    | CA                                                                                                    | 95133                                                                                        |                                                                                                    | 2                                                    | 03/29/2007   | \$14,970         |  |  |
| 7                | Comp                     | 1959 Cape Hilda Pl                                                                                                    | San Jose                                                                                                    | CA                                                                                                    | 95133                                                                                        |                                                                                                    | 0                                                    | N/A          | 0                |  |  |
| THIRE            | E SOURCE                 | FOR THE DATA FO                                                                                                    |                                                                                                    | 2025 ENS                                                                                              | SIGN                                                                                         | WAY, SAN                                                                                                    | I JOSE, C                                            | CA, 951      | 33               |  |  |
| THIRE            | E SOURCE<br>port Date: 1 | FOR THE DATA FO<br>[2/08/2011<br>City of San Jose<br>200 East Santa<br>San Jose, CA 9<br>(408) 535-5355<br>Website: www.s<br>The data receive<br>Information on cor                                                                     | , Department o<br>Clara Street To<br>5113-1905<br>anjoseca.gov<br>ed from this sou                                                                                       | 2025 ENS<br>REPORT IS 1<br>f Planning, B<br>wer, 1st Floo                                             | THE FO<br>uilding a<br>r<br>n 07/27/<br>de of this                                           | WAY, SAN<br>DLLOWING PER<br>and Code Enfor<br>/1960 through 10<br>a range may or ma                                                                           | Cernent<br>0/31/2011<br>y not be repres              | CA, 951:     | 33               |  |  |
| PI<br>THI<br>Rej | PERMITS                  | FOR THE DATA FO<br>(2/08/2011)<br>City of San Jose<br>200 East Santa<br>San Jose, CA 9<br>(408) 535-3555<br>Website: www.s.<br>The data receive<br>Information on cor                                                                   | Department o<br>Department o<br>Clara Street To<br>5113-1905<br>anjoseca.gov<br>ad from this sou<br>Intruction activity o                                                | PREPORT IS 1<br>f Planning, B<br>wer, 1st Floo                                                        | SIGN<br>THE FO<br>wilding a<br>m<br>n 07/27/<br>de of this                                   | WAY, SAN<br>DELOWING PER<br>and Code Enfor<br>/1960 through 10<br>a range may or ma                                                                           | Cernent<br>0/31/2011<br>9 not be repres              | CA, 951      | 33               |  |  |
| THIRE            | PERMITS                  | FOR THE DATA FO<br>2/08/2011<br>City of San Jose<br>200 East Santa<br>San Jose, CA 9<br>(408) 535-5355<br>Website: www.s<br>The data receive<br>Information on cor<br>PERMITTED CH/<br>Permit number                                    | Department o<br>Department o<br>Clara Street To<br>S113-1905<br>anjoseca.gov<br>d from this sou<br>Intruction activity of<br>ANGES<br>Date                               | REPORT IS 1<br>(Planning, B<br>wer, 1st Floo<br>proce runs from<br>procurring outside<br>Valuation    | THE FO<br>uilding a<br>of 07/27/<br>de of this<br>Desc                                       | WAY, SAN                                                                                                    | MITTING AU<br>cement<br>0/31/2011<br>y not be repres | Sented here. | 33               |  |  |
| THIRE            | PERMITS                  | FOR THE DATA FO<br>[2/08/2011<br>City of San Jose<br>200 East Santa<br>San Jose, CA 9<br>(408) 535-3555<br>Website: www.s.<br>The data receive<br>Information on cor<br>PERMITTED CH/<br>Permit number<br>2002-0544<br>82-000-00<br>-RS | Department o<br>Department o<br>Department o<br>Clara Street Too<br>5113-1905<br>anjoseca.gov<br>ad from this sou<br>tiruction activity o<br>ANGES<br>Date<br>09/24/2002 | REPORT IS 1<br>f Planning, B<br>wer, 1st Floo<br>roce runs from<br>occurring outsid<br>Valuation<br>0 | BIGN<br>THE FO<br>uilding a<br>r<br>n 07/27/<br>de of this<br>Desc<br>2025<br>Famil<br>Camil | WAY, SAN<br>DLLOWING PER<br>and Code Enfor<br>/1960 through 10<br>prange may or ma<br>cription<br>Ensign Wy (p 100<br>ly. Sub-trades Onl<br>matter: M B Const | MITTING AL<br>cement<br>0/31/2011<br>y not be repres | CA, 951      | 33<br>Single     |  |  |

# Cic FORMS Quick Start Guide

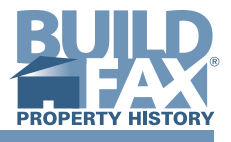

5. If you transfer BuildFax reports to your appraisal report, you will see Property Permit Data is automatically added into your appraisal report.

| ClickFORMS - [1357.clk]                                                                                                    |                                                                                                    |  |  |  |  |  |  |  |  |
|----------------------------------------------------------------------------------------------------|----------------------------------------------------------------------------------------------------|--|--|--|--|--|--|--|--|
| 🙀 Eile Edit View F <u>o</u> rms <u>C</u> ells Lists Insert <u>G</u> oTo <u>T</u> ools <u>S</u> ervices O <u>r</u> ders <u>W</u> indows <u>H</u> elp                                                                                                    |                                                                                                    |  |  |  |  |  |  |  |  |
| i D 🗑 • 🖉 😂 🔚 🍜 🔁 📕 📉 🖒 🖒 📕 E 🛎 E [F* F*   B 🖉 U 📲 🖩 🖬 😫 🗣 📞 🖉 🕒 🖿 🕊                                                                                                    |                                                                                                    |  |  |  |  |  |  |  |  |
| : B · O 🖳 û · M & a III III 🔀 🖗 & III 🕸 🕸 III 🖓 🖓 ↔ 🏏 ∠ 원 · ,                                                                                                    |                                                                                                    |  |  |  |  |  |  |  |  |
| 🖹 û 🤑 🎹 🛛 💙 Property Permi                                                                                                    | t                                                                                                    |  |  |  |  |  |  |  |  |
| Invoice URAR Page 1<br>URAR Page 2<br>URAR Page 3<br>Extra Comps 4-5-8                                                                                                    |                                                                                                    |  |  |  |  |  |  |  |  |
| PROPERTY PROFILE<br>URAR Page 4                                                                                                    | File No. 1357                                                                                                    |  |  |  |  |  |  |  |  |
| UKAR Fage 5<br>Location Map<br>Plat Map<br>Plat Map<br>Sketch<br>Photo Subject<br>Photo Subject Extra                                                                                                    | n<br>ess 2025 Ensign Way<br>e <u>County</u> San Jose <u>State CA zip Code</u> 95133<br>Fremont Bank <u>Address</u> 25151 Clawiter Rd., Hayward, CA 94545                                                                                                    |  |  |  |  |  |  |  |  |
| Photo Subject Extra Photo Subject Extra Photo Comparables 1-2-3 Photo Comparables 4-5-8 FNMA 1004MC Photos (2)                                                                                                    |                                                                                                    |  |  |  |  |  |  |  |  |
| UAD Definition of Terms<br>UAD Definition of Terms p2<br>Property Permit<br>Property Permit<br>Property Permit<br>Property Permit<br>Property Permit<br>Property Permit<br>Property Permit<br>Property Permit<br>Property Permit<br>Property Permit<br>Property Permit<br>Property Permit<br>Property Permit | UAD PROPERTY PERMIT HISTORY REPORT<br>SUBJECT 2025 ENSIGN WAY, SAN JOSE, CA, 95133                                                                                                    |  |  |  |  |  |  |  |  |
|                                                                                                    | City of San Jose, Department of Planning, Building and Code Enforcement.<br>200 East Santa Clara Street Tower, 1st Floor<br>San Jose: CA 95113-1905<br>(408) 535-3555<br>Website: www.sanjoseca.gov<br>The data received from this source runs from 07/27/1980 through 10/31/2011                                         |  |  |  |  |  |  |  |  |
|                                                                                                    | Information on contruction activity occurring outside of this range may or may not be represented here.                                                                                                    |  |  |  |  |  |  |  |  |
| You will see RMITS                                                                                                    | PERMITTED CHANGES                                                                                                    |  |  |  |  |  |  |  |  |
| "Property Permit"<br>pages automatcially<br>added into your                                                                                                    | Permit number         Date         Valuation         Description           202-3644         09/24/2002         0         2025 Ensign Wy (p *00%) Replace Shower - Tub. Single           32-000-00         Family. Sub-trades. Only.         Family. Sub-trades. Only.           +NS         Destruction: M < Construction |  |  |  |  |  |  |  |  |
| report.                                                                                                    | 2002-0544 02/2002 0 Replace Shower Pan And Tub In Sfr. 1 - 2 Family<br>32-000-00 Detached Dwellings, Single Family,<br>-RS Status: Excited<br>Contractor: M B Construction                                                                                                    |  |  |  |  |  |  |  |  |
|                                                                                                    |                                                                                                    |  |  |  |  |  |  |  |  |